便利な機能

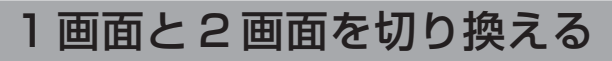

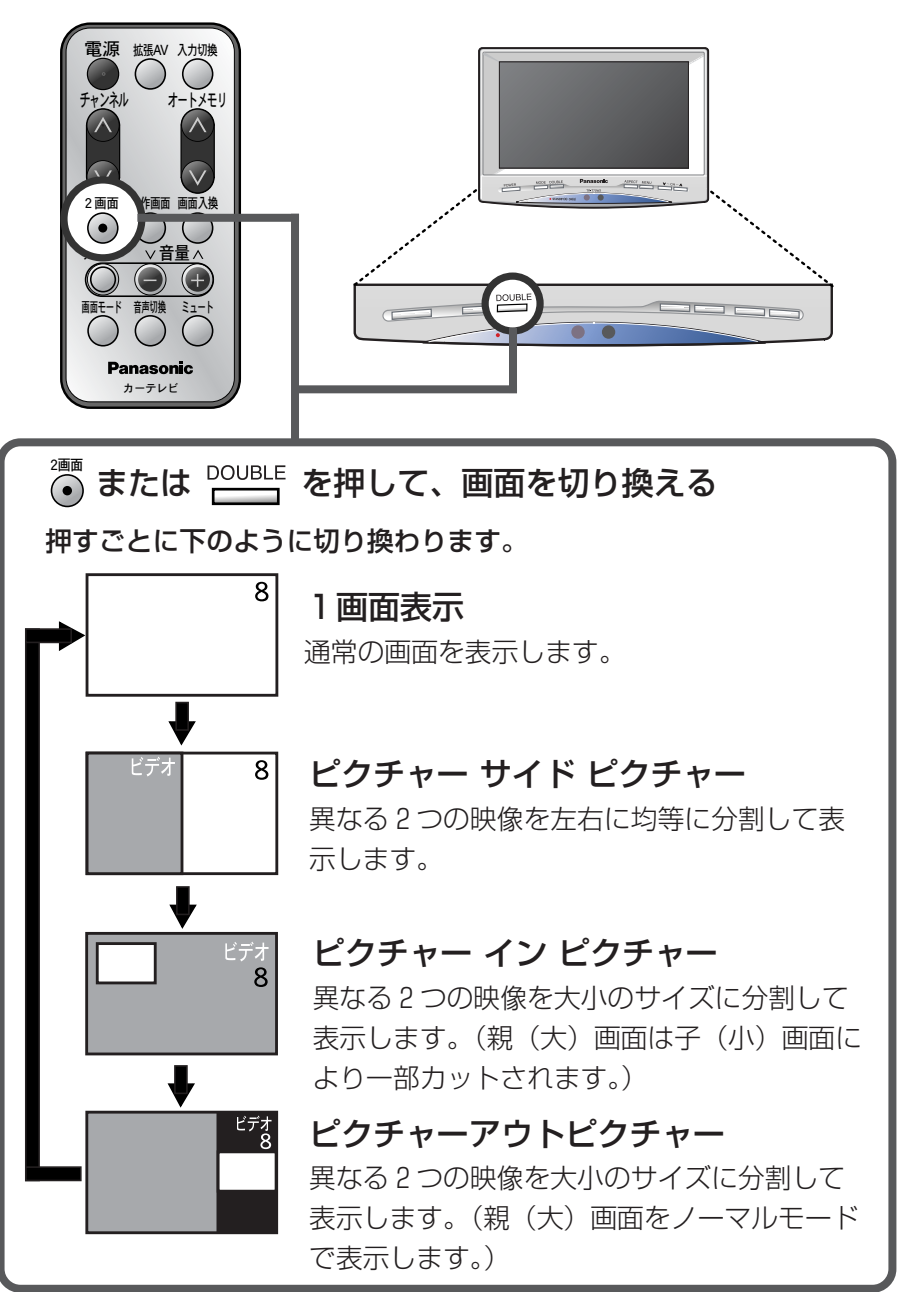

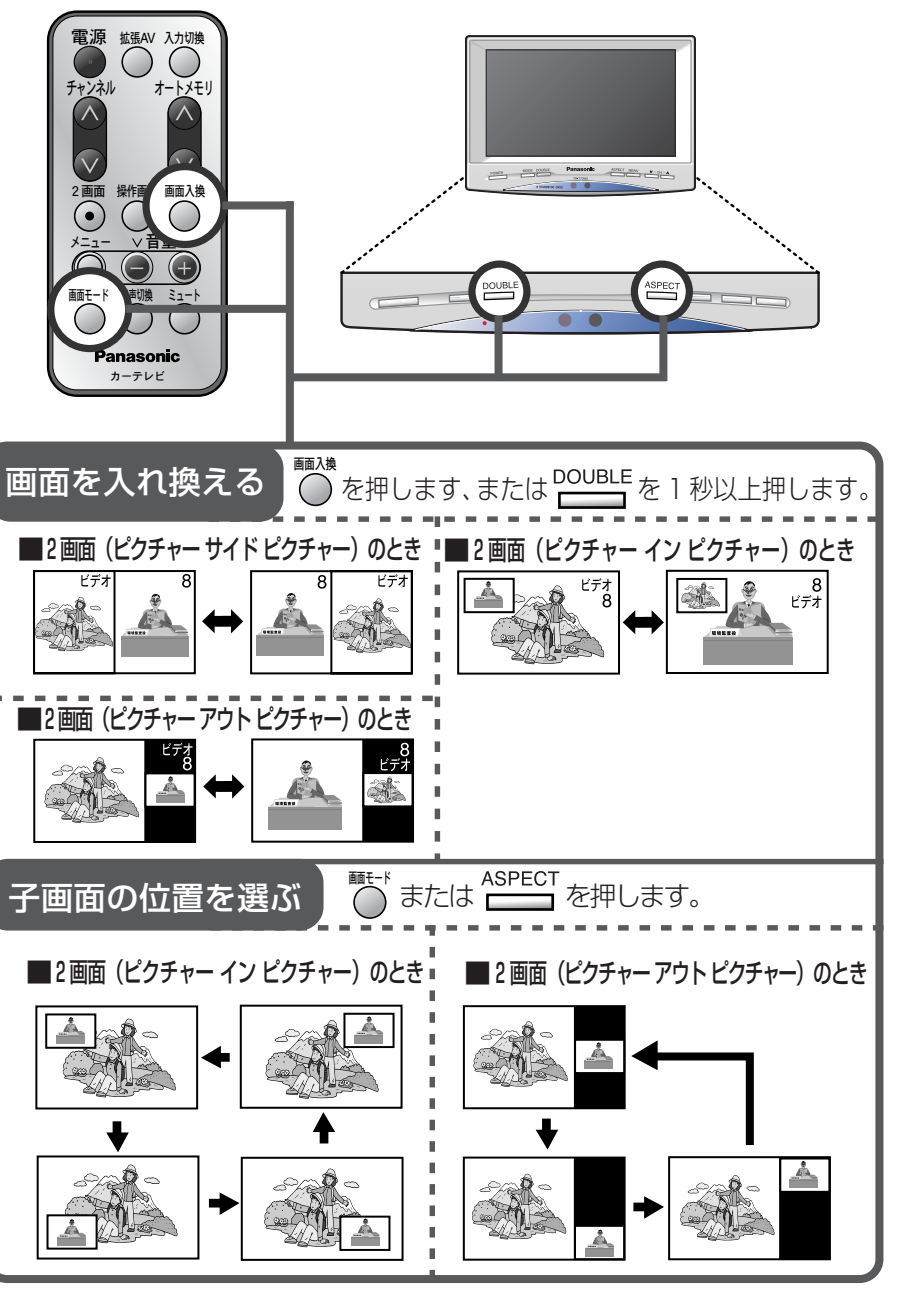

便利な機能 っづき

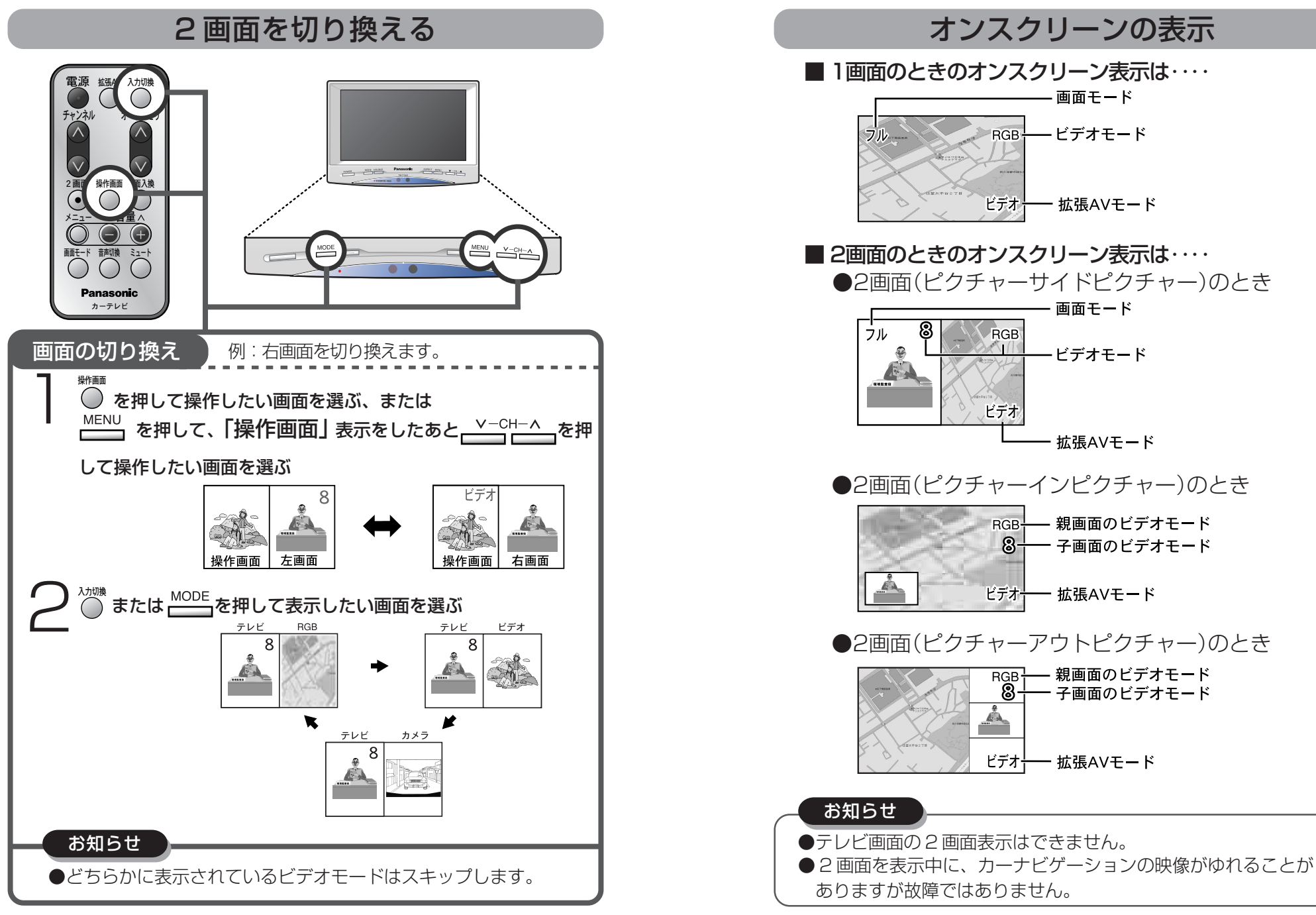

便利な機能 っづき

### 映像の横縦比(アスペクト)を切り換える

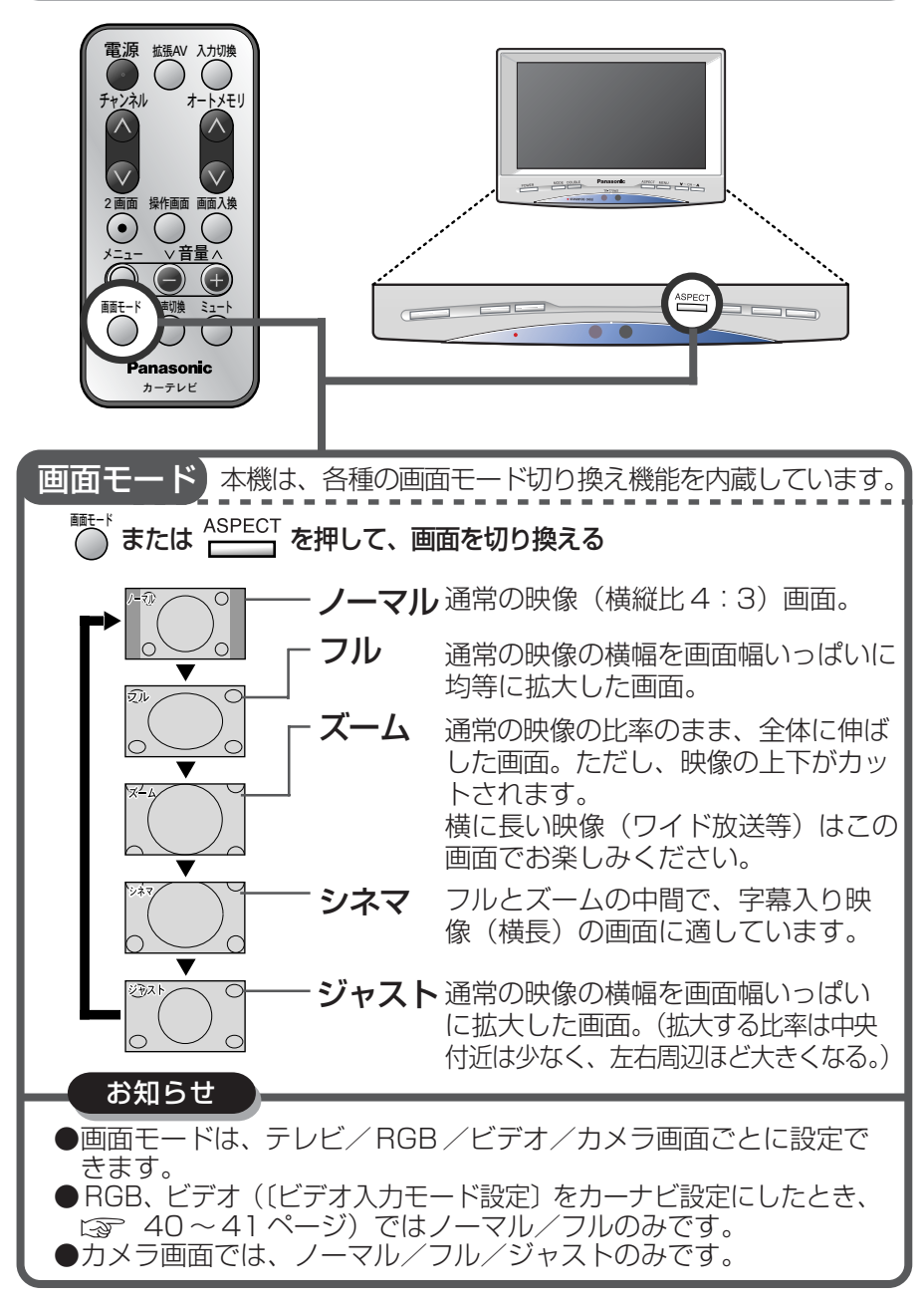

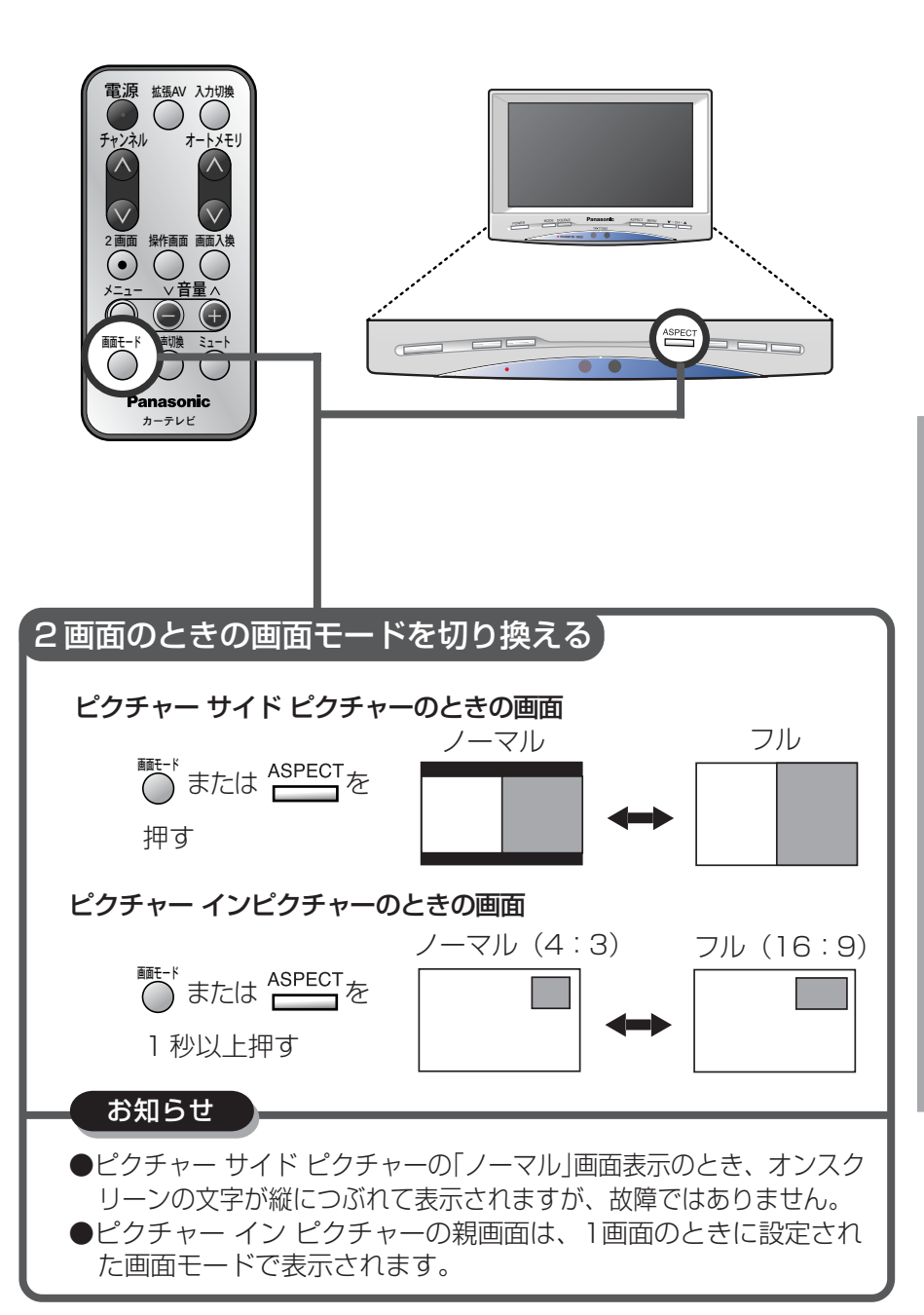

便利な機能っづき

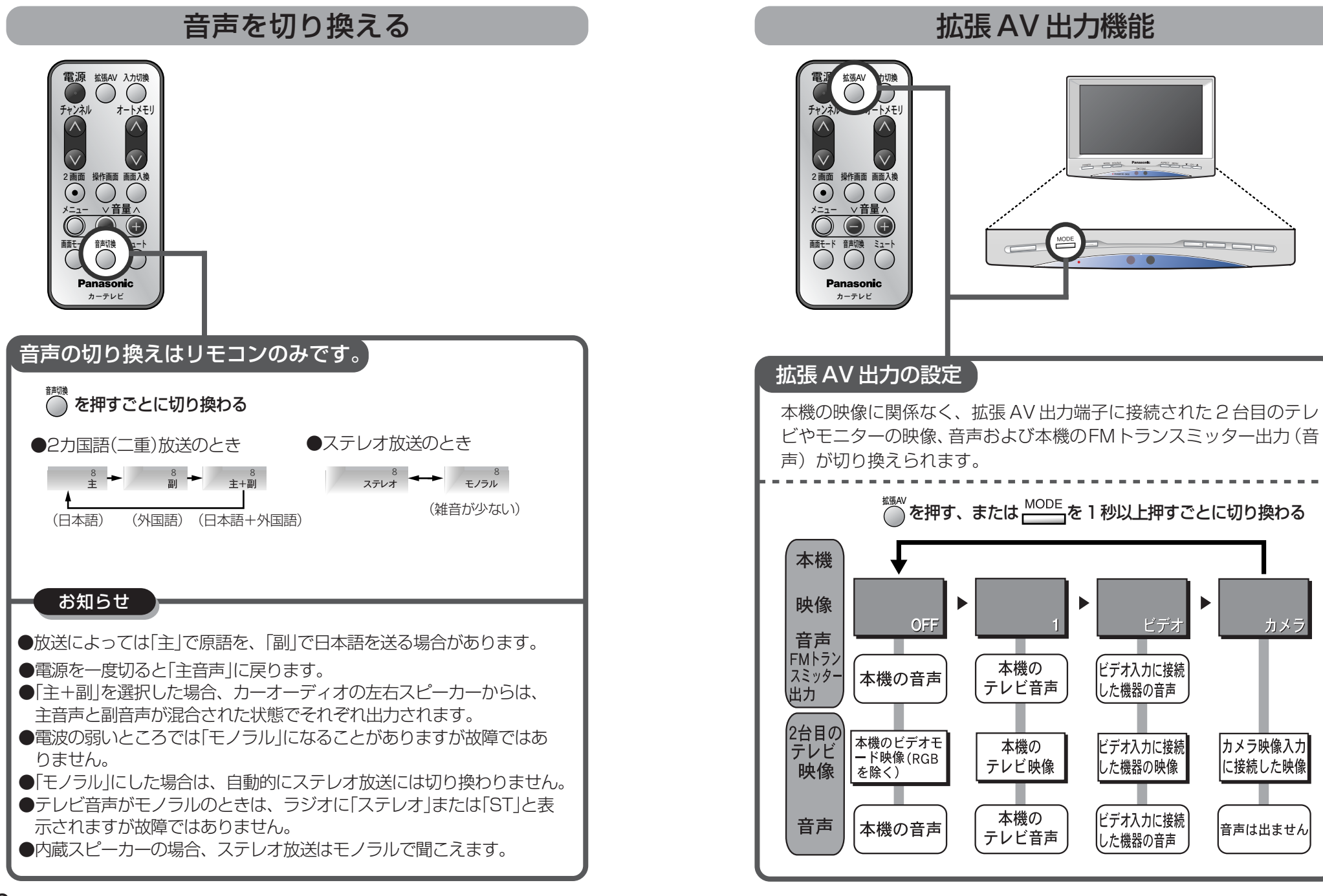

### 設定を変える

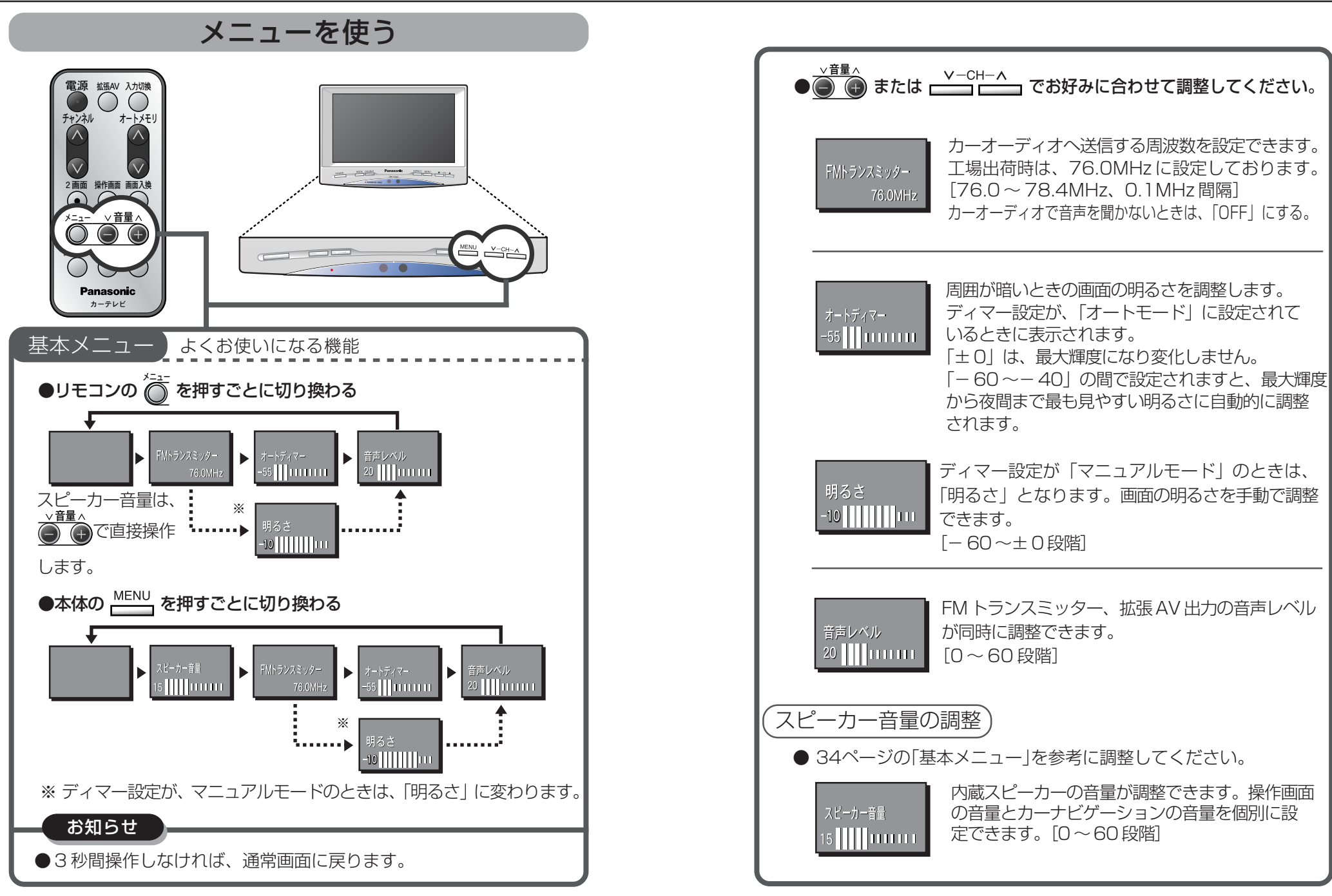

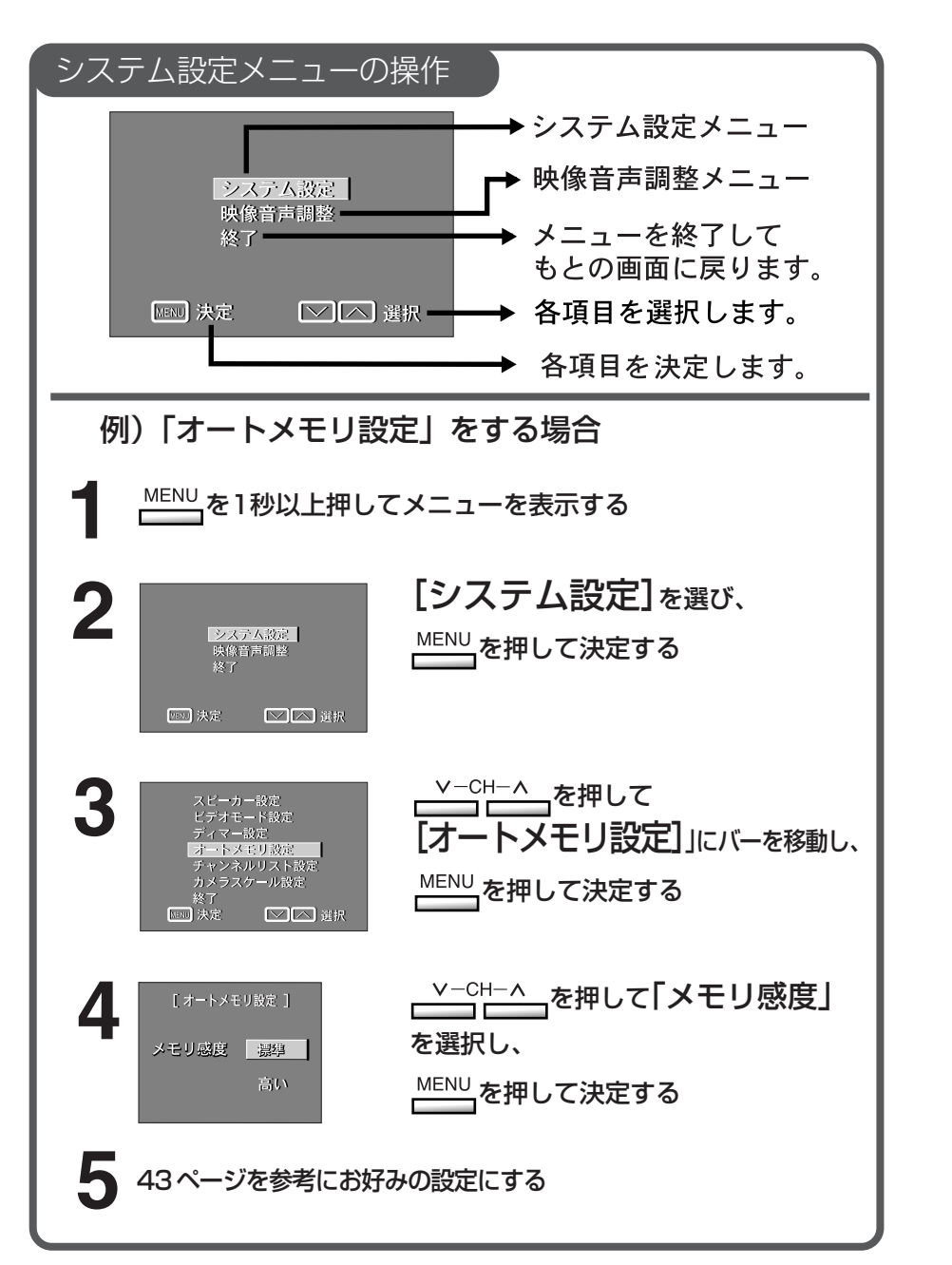

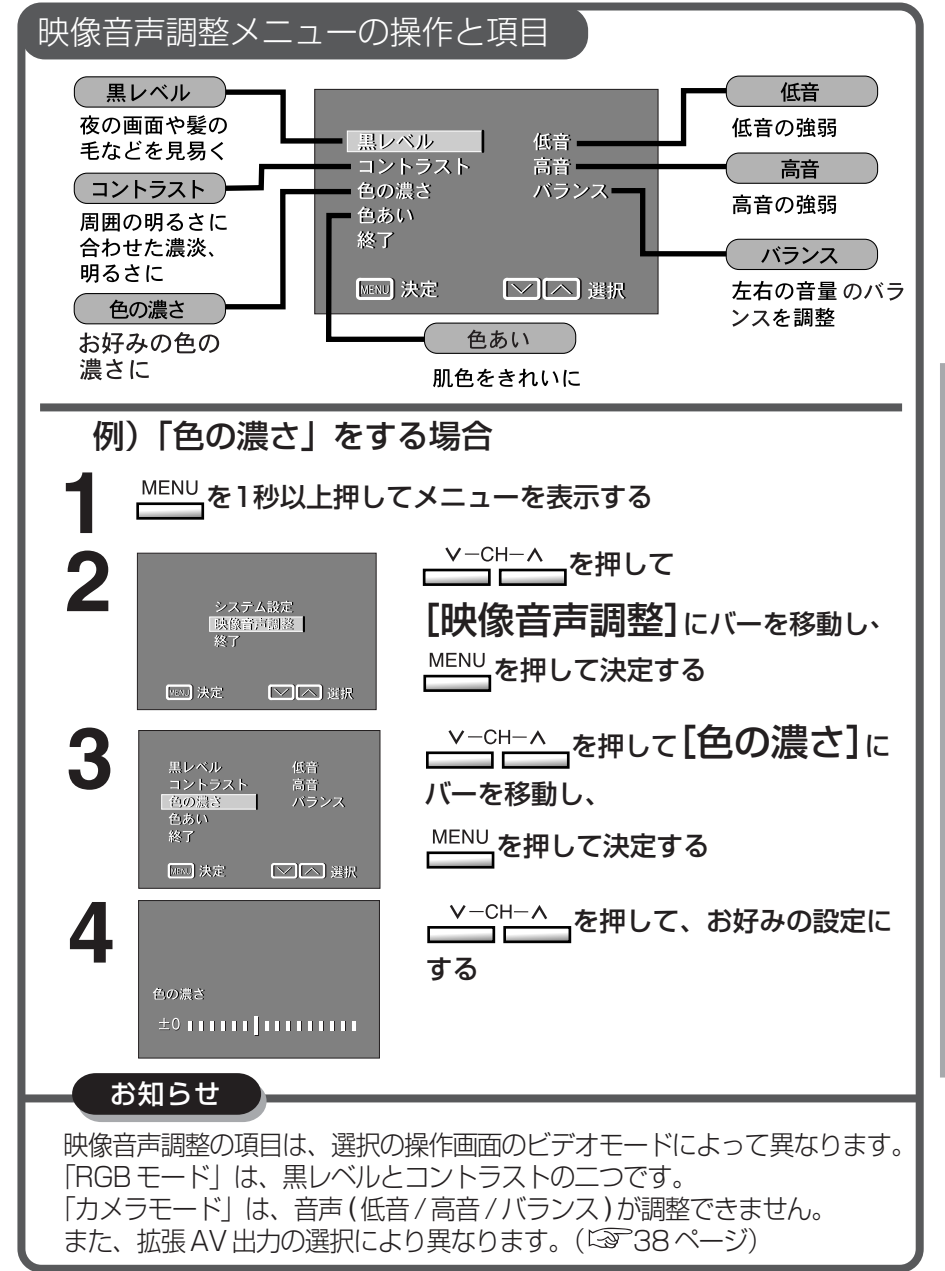

#### 映像音声調整メニューの組み合わせ 映像音声調整の項目は、操作画面のモードと拡張 AV 出力によって 調整項目が変わります。 拡張 A V 出力 テレビまた カメラ OFF はビデオ 操 黒レベル、コント 黒レベル、コントラストのみ RGB ラスト、音声\*2 作 テレビまたは 映像のみ\*1 全ての調整 全ての調整\*3 ビデオ 面 カメラ 全ての調整\*3 映像のみ\*1 面 ※1 映像のみ: 黒レベル、コントラスト、色の濃さ、色あい ※2音声: 低音、高音、バランス ※3全ての調整: 黒レベル、コントラスト、色の濃さ、色あい、低音、 高音、バランス 各組み合わせにおける音声出力 画面モードによって出力される内蔵スピーカー及び FM トラン スミッターからの音声を示してます。 1 画面のとき 2 画面のとき 標準 操作対象画面の音声 表示画面の音声 (操作画面) 内蔵スピーカー 画面に関係なくカーナビの音声案内が の音声 出ます。 カーナビ専用 RGB 入力およびカーナビ設定された ビデオ入力の音声。 FM トランスミッター/ 拡張 AV モードの音声(こを33ページ) 拡張 AV 出力端子の音声

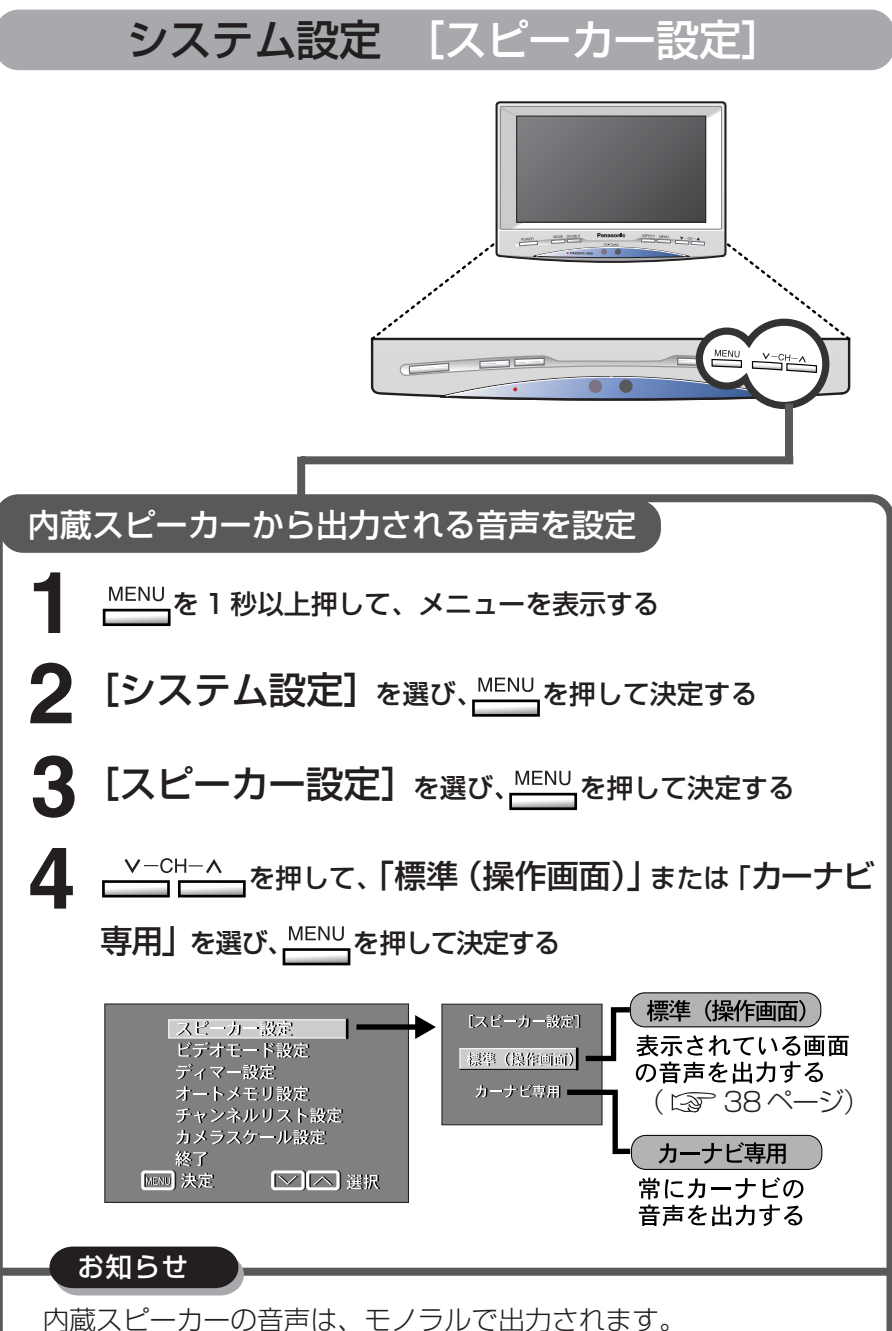

## 設定を変える っづき

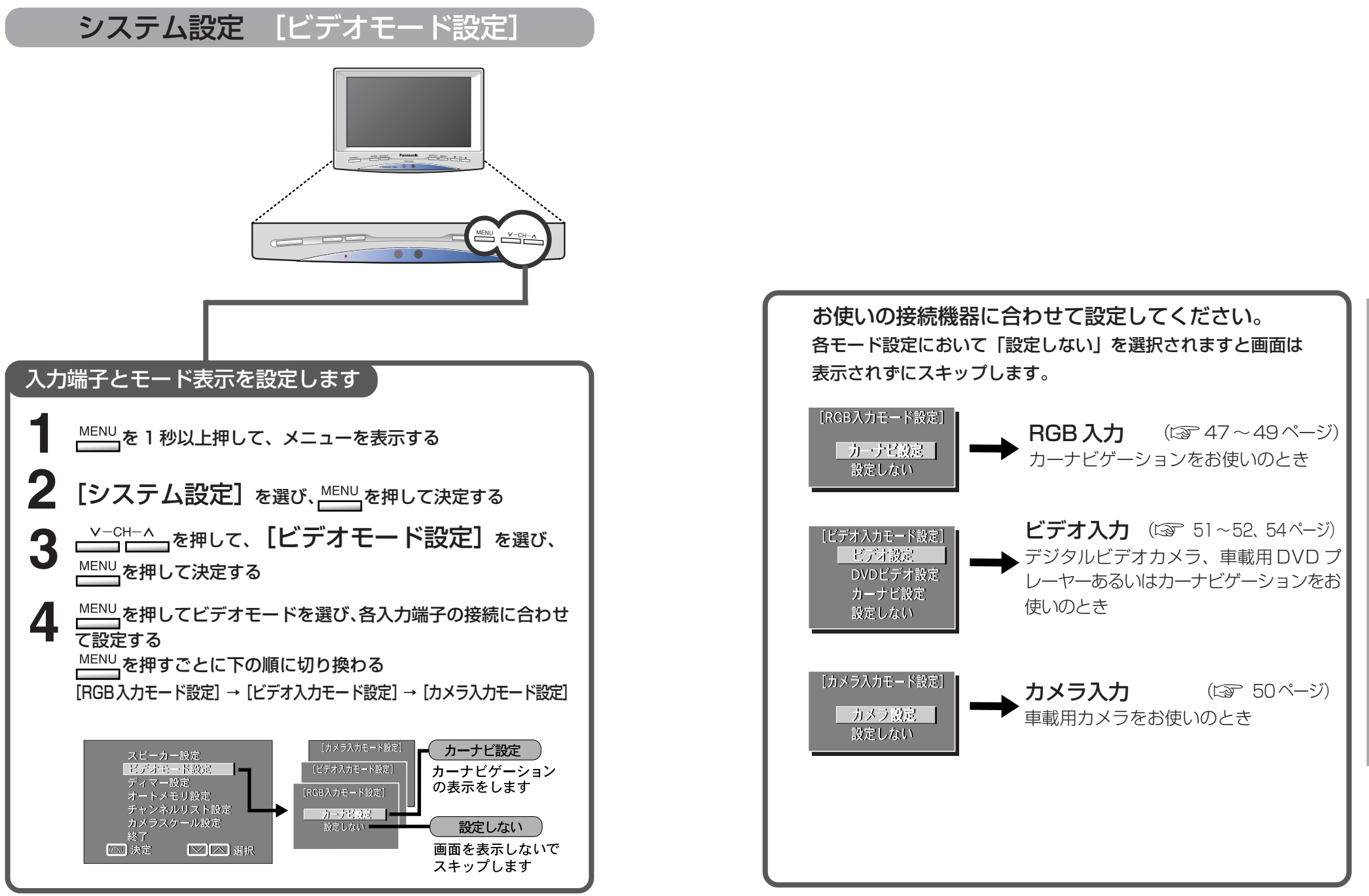

## 設定を変える っづき

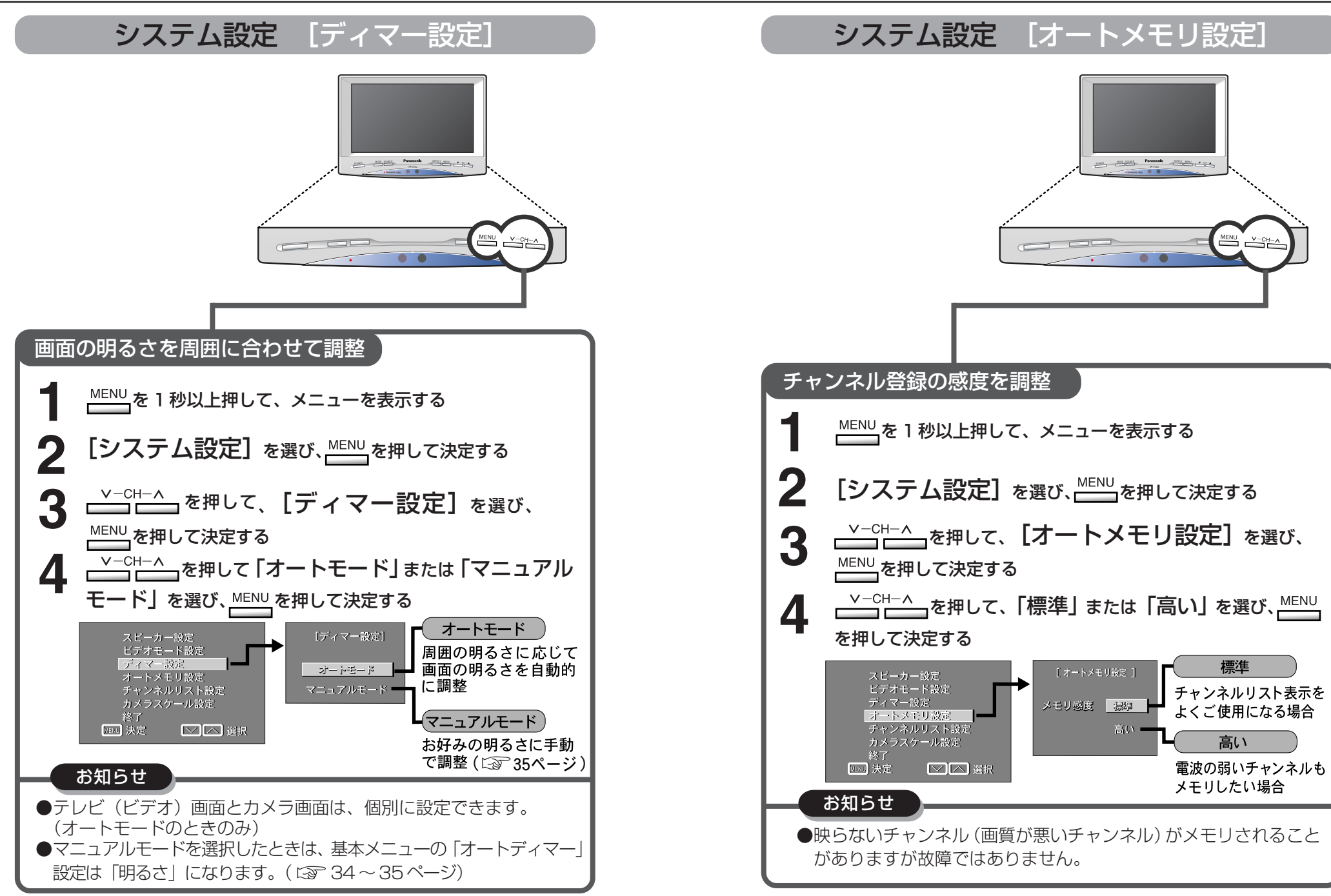

# 設定を変える っづき

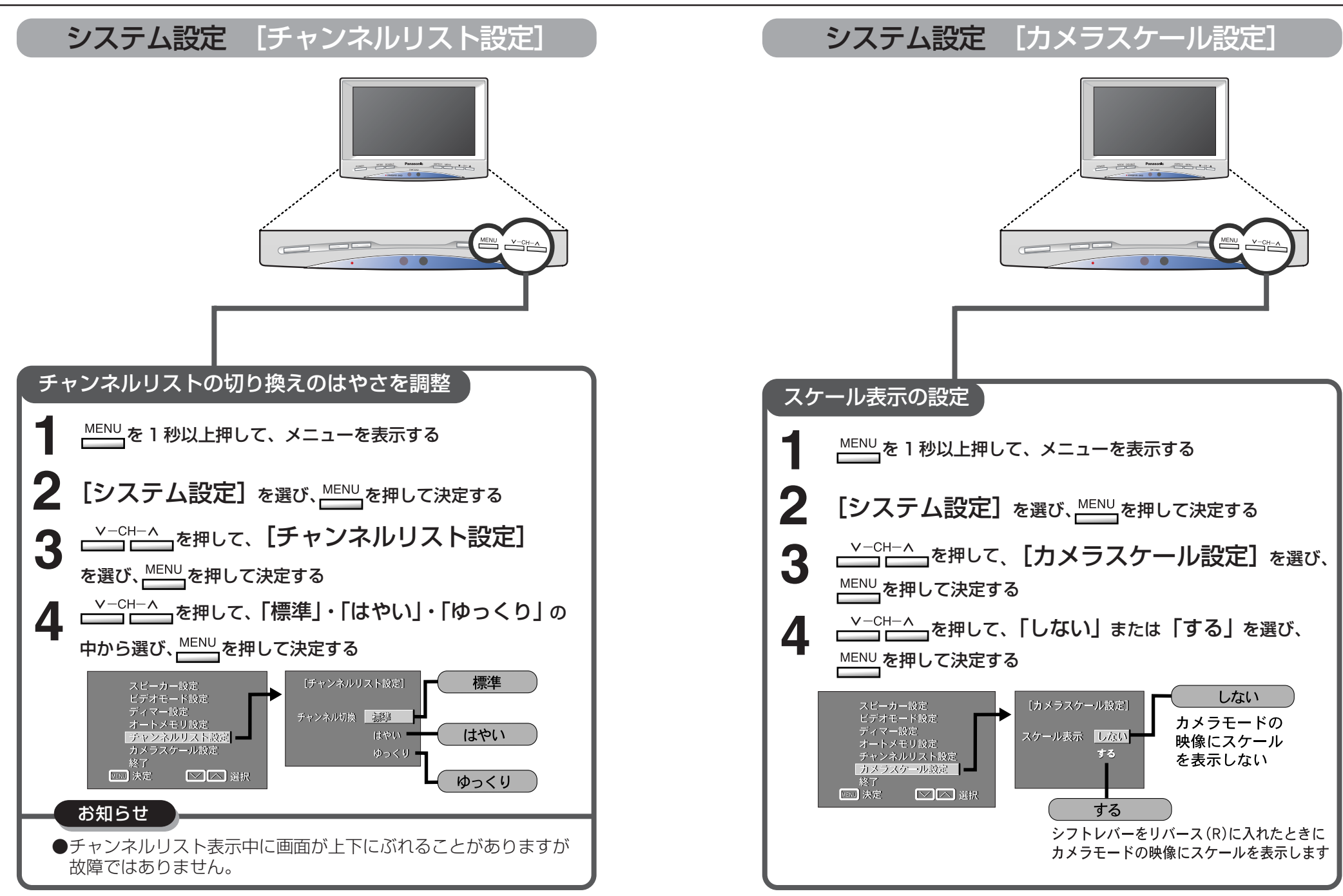

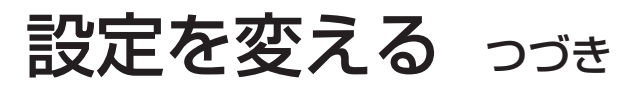

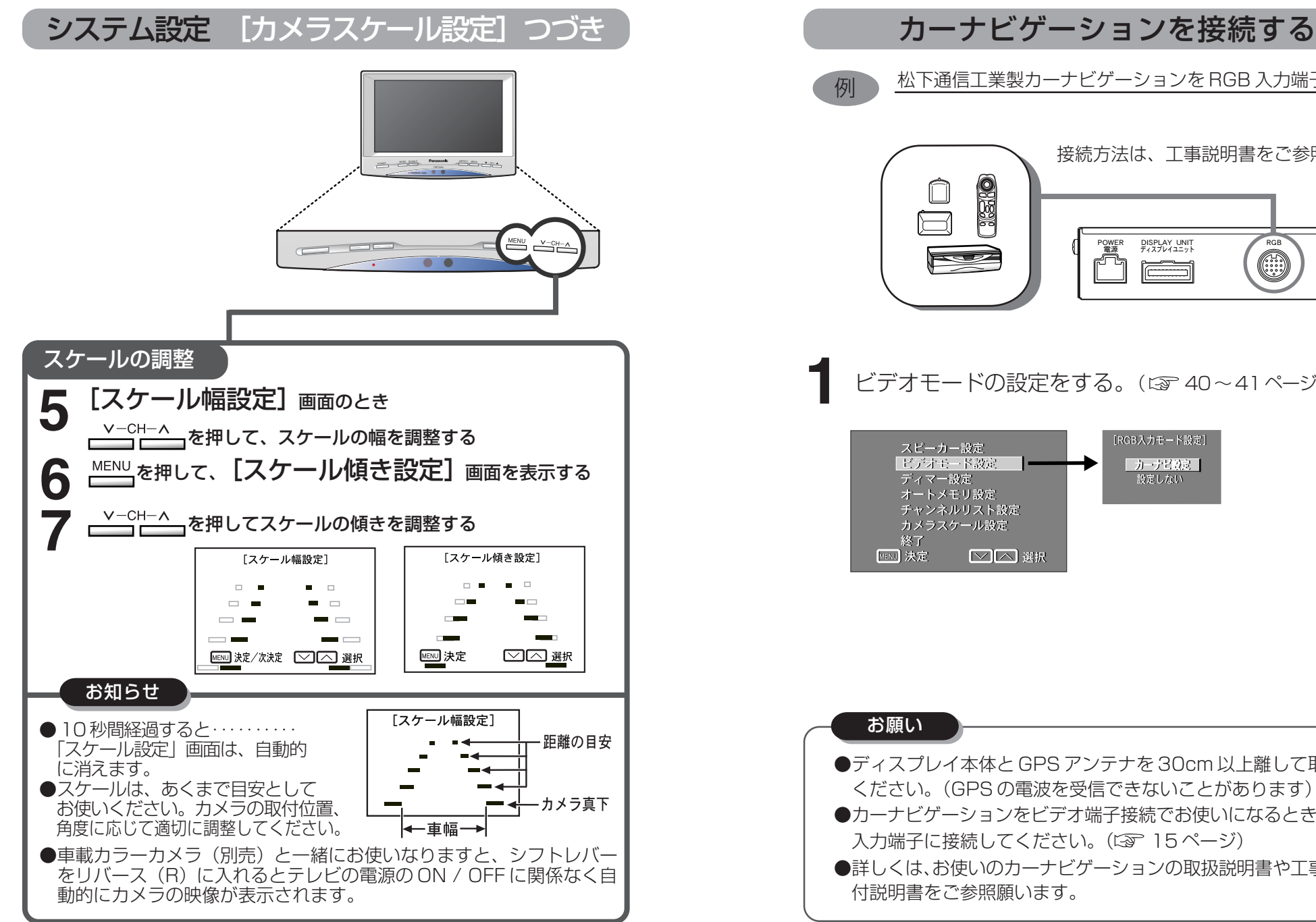

各機器との接続

松下通信工業製カーナビゲーションを RGB 入力端子に接続 接続方法は、工事説明書をご参照ください。  $\overline{0},\overline{0}$ POWER DISPLAY UNIT ディスプレイユニット 0°0 ビデオモードの設定をする。(137 40~41ページ) [RGB入力モード設定] スピーカー設定 ビデオモード設定 カーナビ設定 オートメモリ設定 □□□ 選択

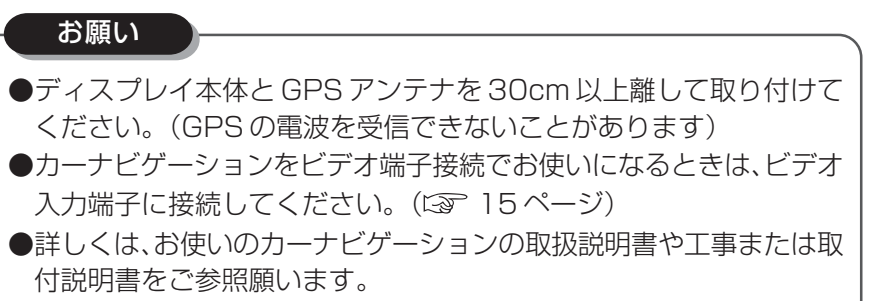

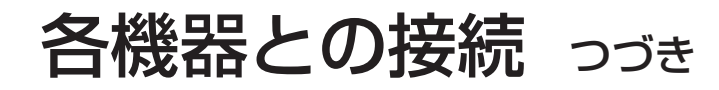

#### カーナビゲーションを接続する つづき

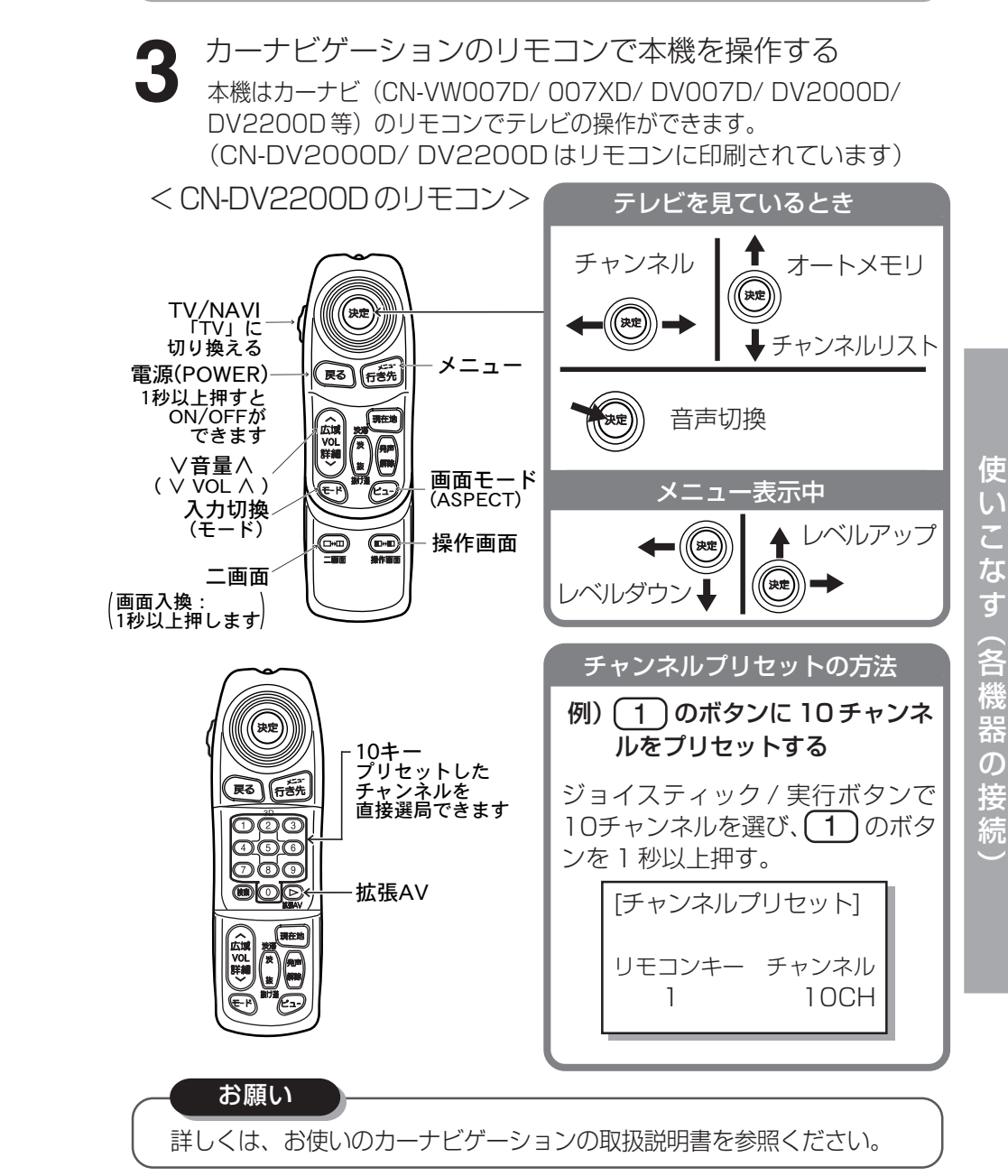

内蔵スピーカーの音声をカーナビゲーション専用 にするときはスピーカー設定を「カーナビ専用」に 選んでください。(337 39ページ)

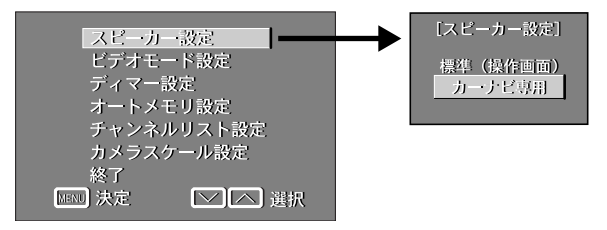

| お知らせ                                                                                                    |
|----------------------------------------------------------------------------------------------------|
| <ul> <li>●ナビミュート機能をお使いになると<br/>カーナビゲーション以外の画面表示のときに、交差点拡大などを表示<br/>させるタイミングで、ディスプレイ本体に内蔵のスピーカーからの音<br/>声が、自動的にカーナビゲーションに切り換わります。<br/>(松下通信工業製カーナビゲーションとの接続のときのみはたらきます)</li> </ul> |
| ●お使いのカーナビゲーションによっては、地図表示の画面でフル画面<br>モード以外の表示をしますと縮尺が異なることがあります。                                                                                                    |

便

い

な

ற

接

続

# 各機器との接続 っづき

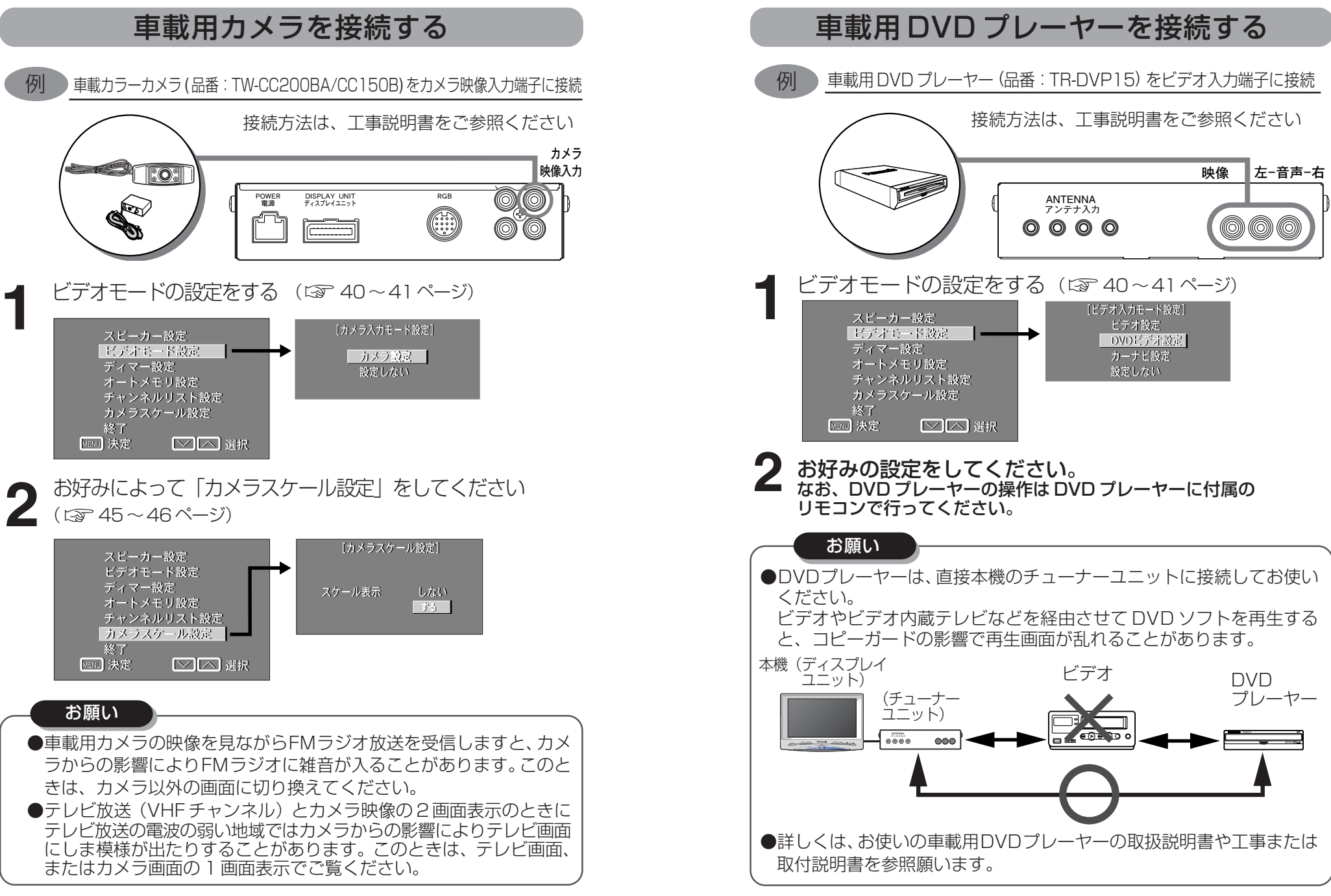

各機器との接続 つづき

#### 車載用 DVD プレーヤーを接続するっづき

DVD プレーヤーとの連動

本機とDVD プレーヤーをDVD プレーヤーコントロール入力/出力 端子で接続した場合は、下表のように連動します。

※ ただし、車のシフトレバーをリバース(R)に入れてカメラ 映像を表示している場合は、連動されません。

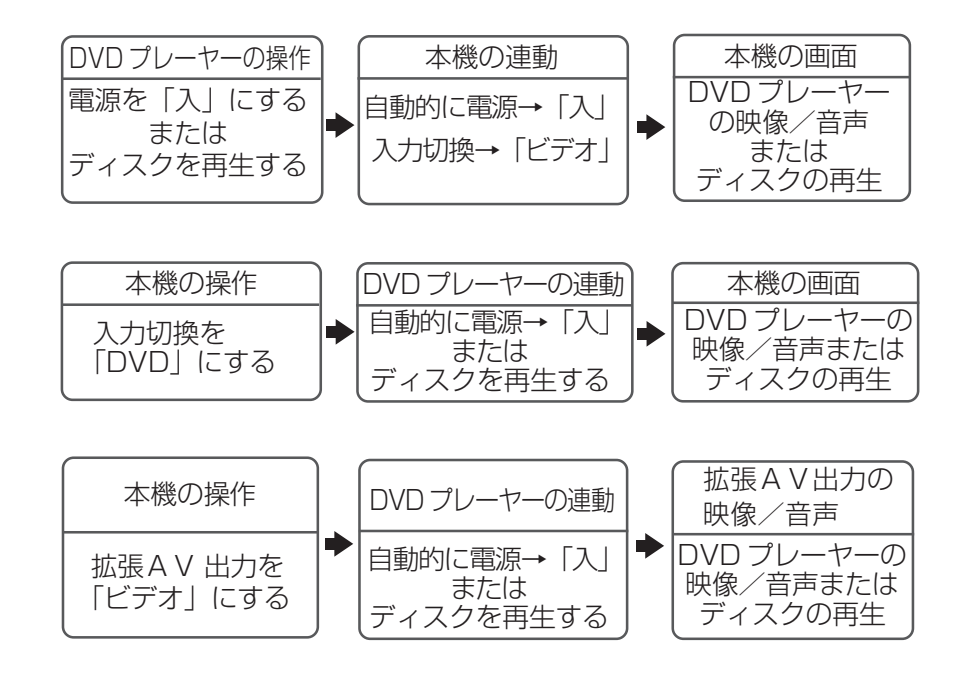

#### 2台目のテレビやモニターを接続する

例 AV 入力端子付きモニターやテレビを拡張 AV 出力端子に接続

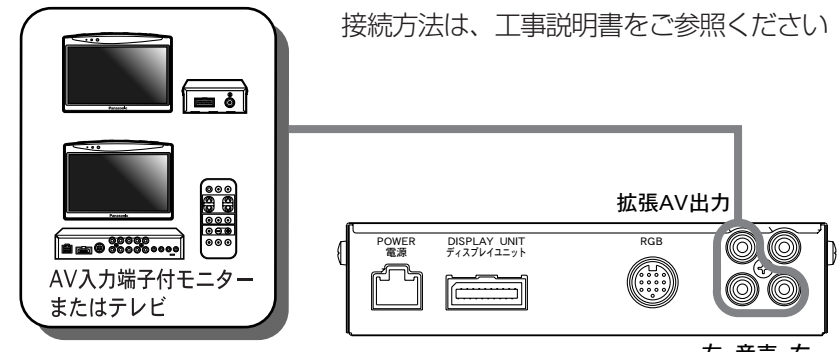

左-音声-右

2 台目のモニターやテレビに出力する映像を 設定をする。(237 33ページ)

リモコンの <sup>™</sup> を押すか、または本体の <u>●</u> を 1 秒以上押して出力する映像、音声を選んでください。

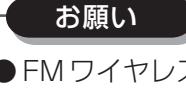

FM ワイヤレス付きテレビを接続するときは、どちらかの FM ワイヤレス機能を「OFF」にしてください。(同じ周波数で電波を飛ばしますと、相互干渉をおこし音が出なくなります)
 詳しくは、お使いのテレビまたはモニターの取扱説明書や工事

または取付説明書を参照願います。

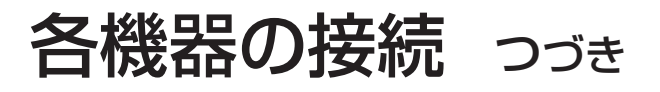

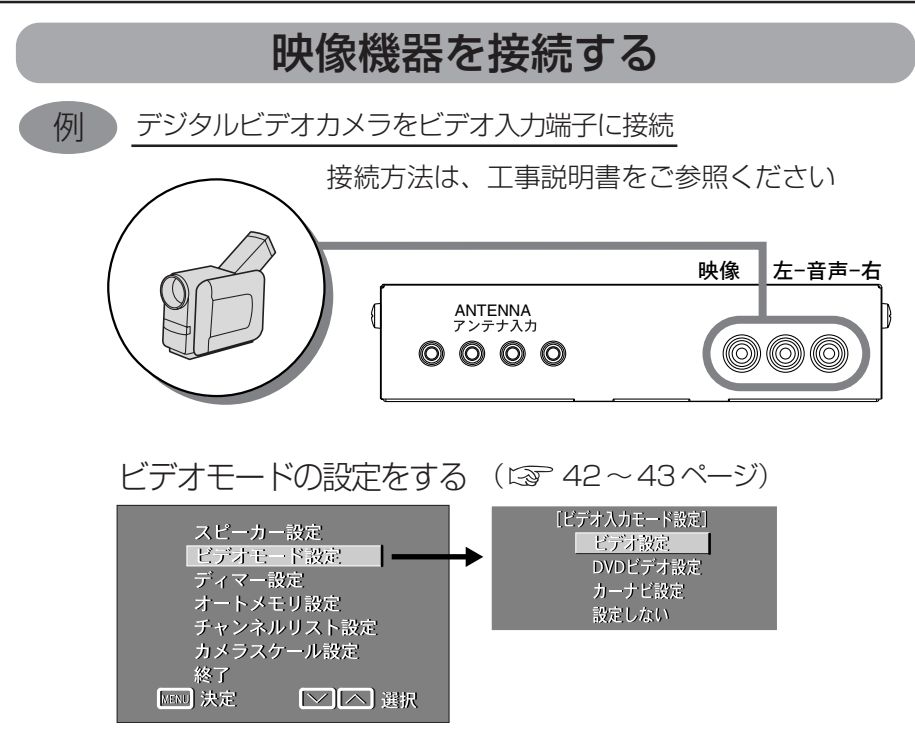

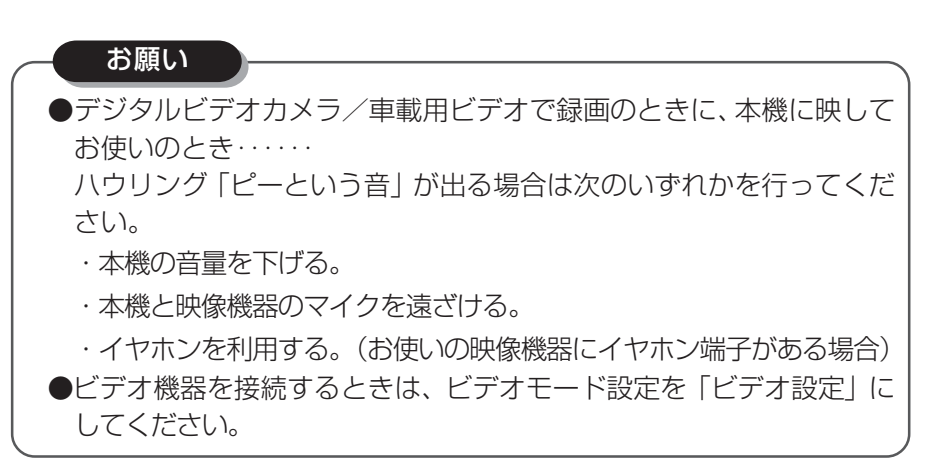